## AD - Discente

- O aplicativo de avaliação foi atualizado. A versão ADG é obsoleta.
- A versão atual deve ser obtida na *Play Store* ou na *Apple Store e, em seguida, deve ser instalada no computador*

Somente para sistema operacional Android ou IPhone. A versão ADG é obsoleta!

12 - Sugestões para melhorias

ENVIAR RESPOSTA

Avaliação de Disciplinas

Discente

SIESALO

Respostas enviadas com

esala Aviso

Minha sugestão é..

Docente:

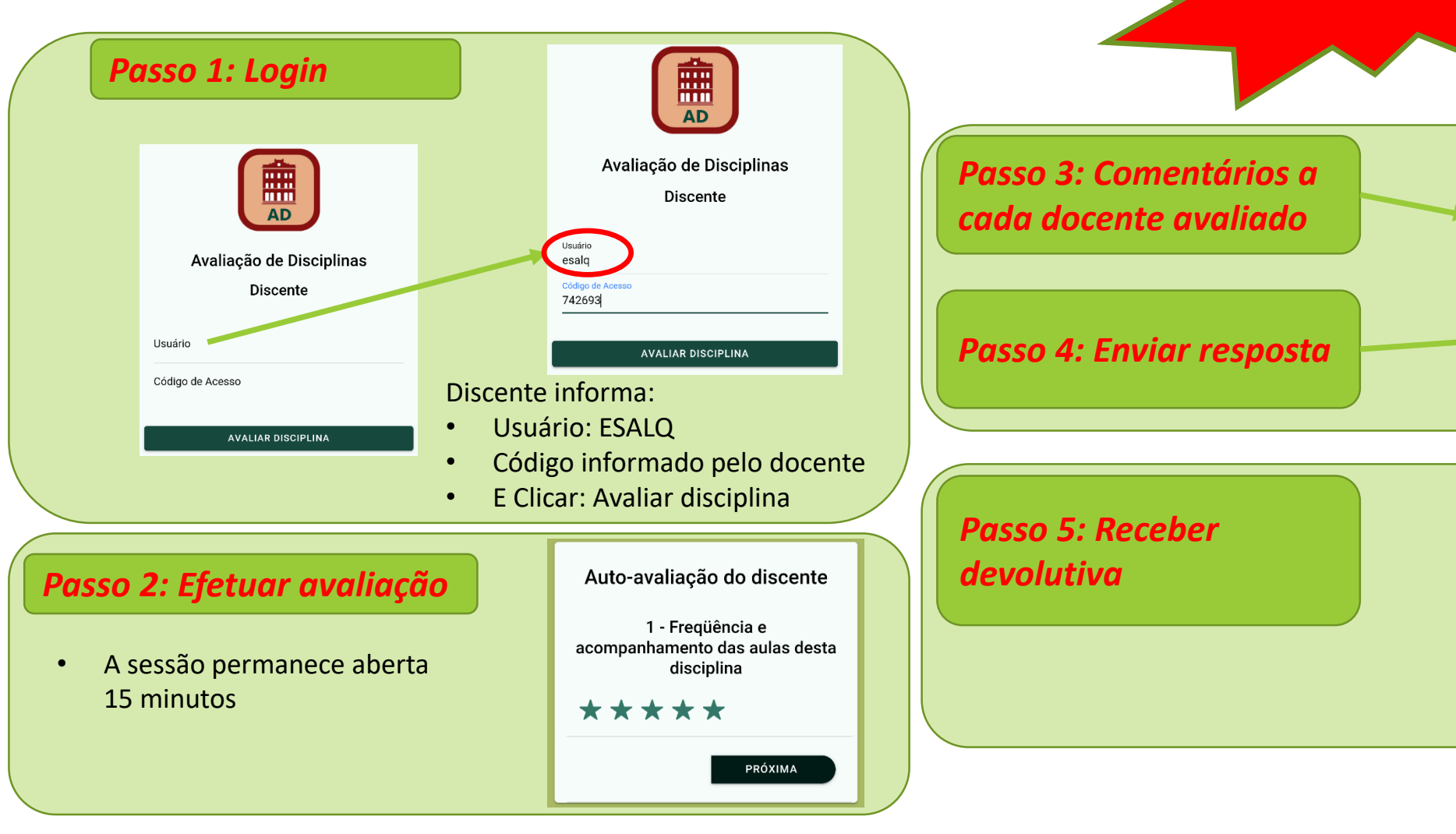